AUTODESK° FUSION 360°

Single user install process and browser access to Fusion 360

As of August 2021, there are two paths that students may take to get an account with educational access to Autodesk products including Fusion 360. The first path, option 1, is also available to educators and design competition mentors in addition to students.

# **Option 1**

#### **Individual Access**

A student, educator, or design competition mentor may create an account and individually confirm their eligibility to access the Autodesk Education plan. This plan provides free, educational access to Autodesk products for eligible individuals. Products can be accessed this way at <u>autodesk.com/eligibility</u>.

## **Option 2**

#### Access via an Educator

A student may create an account after getting assigned to use one or more Autodesk products by their educator. This will provide students with access to Autodesk products at <u>manage.autodesk.com/cep/</u>. These students will not have to individually confirm their eligibility for educational access to Autodesk products.

Students may use both option 1 and option 2 at the same time. This document will walk you through how these options work.

Single user install process and browser access to Fusion 360

## **Option 1: Individual Access**

A student, educator, or design competition mentor may create an account and individually confirm their eligibility to access the Autodesk Education plan. This plan provides free, educational access to Autodesk products for eligible individuals.

| Products ~ Support ~ Learn ~                                                                                                    | Community ~                                |                                                                                                    |                                                                                                    |
|----------------------------------------------------------------------------------------------------|--------------------------------------------|----------------------------------------------------------------------------------------------------|----------------------------------------------------------------------------------------------------|
| EDUCATION / STUDENTS EDUCAT                                                                                                    | TORS ADMINISTRATORS GET HELP               |                                                                                                    |                                                                                                    |
|                                                                                                    |                                            |                                                                                                    |                                                                                                    |
|                                                                                                    |                                            |                                                                                                    | EN MARK                                                                                                    |
| Unlock educatio                                                                                                    | nal access to                              |                                                                                                    | a state                                                                                                    |
| Autodesk produ                                                                                                    | icts                                       |                                                                                                    | · · · · · · · · · · · · · · · · · · ·                                                                                                    |
| Students and educators can g                                                                                                    | et free one-year educational a             | cess to                                                                                                    | Carlos Blacks                                                                                                    |
| Autodesk products and servic<br>eligible. Confirm your eligibili                                                                                                    | es, renewable as long as you re<br>ty now. | main                                                                                                    | A AND                                                                                                    |
|                                                                                                    |                                            |                                                                                                    | ATT SALL                                                                                                    |
| Get started -> 📀                                                                                                    | How it works (3:08 min.)                   |                                                                                                    | M. AMAR                                                                                                    |
|                                                                                                    |                                            |                                                                                                    |                                                                                                    |
| Already have educational access? Sign                                                                                                    | in                                         |                                                                                                    | AKAN                                                                                                    |
| Already have educational access? Sign                                                                                                    | In                                         |                                                                                                    |                                                                                                    |
| Already have educational access? Sign                                                                                                    | In<br>Explore our free trials              | -                                                                                                    |                                                                                                    |
| Aiready have educational access? Sign                                                                                                    | In<br>Explore our free trials              |                                                                                                    |                                                                                                    |
| Aiready have educational access? Sign                                                                                                    | In<br>Explore our free trials              |                                                                                                    |                                                                                                    |
| Aineady have educational access? Sign<br>③ Not a student or educator?<br>Individual Class/Lab                                                                                                    | in<br>Explore our free trials              |                                                                                                    |                                                                                                    |
| Aready have educational access? Sign<br>() Not a student or educator?<br>Individual Cass/Lab                                                                                                    | a<br>Explore our free trials               |                                                                                                    |                                                                                                    |
| Aready have educational access? See<br>O Not a student or educator?<br>Individual Cass/Lo-<br>filmity:<br>All present(20) v                                                                                                    | Explore our free trials                    |                                                                                                    | Softy<br>Fourier A.2                                                                                                    |
| Aready have educational access? Sign.                                                                                                    | Explore our free trials                    |                                                                                                    | ion ty<br>Texture A.2                                                                                                    |
| Already have educational access? Sign:  (a) Not a student or educator?  Individual Cassrue  Terre ty  Al senders (50)   Terre ty  Sign Texescue  Sign Texescue                                                                                                    | Explore our free triats                    | F ruson so                                                                                                    | Setty<br>Refere: A-2                                                                                                    |
| A kinedy have educational accust 2000<br>O Not a student or educator?<br>Pediodad OastLab<br>Marky # pediodad<br># pediodad OastLab<br>Texture<br># pediodad OastLab<br>Texture<br># pediodad OastLab<br># pediodad OastLab<br># p | an<br>Explore our free trials              | Futuro 300<br>Encient access to futuro 300                                                                                                    | Inter<br>Internet (m. 2)<br>Rever<br>Rever                                                                                                    |
| A heads have educational accoss 2000<br>(a) Not a student or education?<br>Individual Casulus<br>More:<br>A prediction (CB) v<br>Figure 100 v<br>Simple 30 design and 30 presing spectrum                                                                                                    | a<br>Explore our free triats               | Fusion soc<br>Torest access fusion 300<br>Charasard 10 July 240 (24 PM                                                                                                    | unty<br>Textury<br>Recent<br>Textury<br>Textury<br>Te                                                                                                    |
| Annesh have educational accost 2 time     (a) Not a student or educator?     Indexistar Cass/Lip      Tambelistar Cass/Lip      Tambelistar Cas                                                                                                    | an<br>Explore our free triats              | Future so:<br>Manual State State State State State<br>Manual State State State State State<br>Manual State State State State State<br>Manual State State State State State State<br>Manual State State State State State State State<br>Manual State State State State State State State<br>Manual State State State State State State State<br>Manual State State State State State State State State State<br>Manual State State State State State State State State State State State<br>Manual State State Sta | unte<br>Texant 2.4<br>Rever<br>Destroyablement du sala terre<br>Salaring biologano du salari                                                                                                    |
| A heady have educational accoss 2 gene<br>(C) Not a student or educator?<br>Individual Class/Lib<br>Market<br>Market<br>Market<br>Steps 10 long and 20 period yets<br>Steps 10 long and 20 period yets<br>National Accoss 2 period yets<br>National Accoss 2 period yets                                                                         | a<br>Explore our free trials               | FUENCE SOE<br>Benered access to Fuelen SO<br>Charlen access to Fuelen SO<br>Charlen access to Fuelen SO<br>Charlen access to Fuelen SO                                                                                                    | tore<br>Teacher<br>Record<br>Record<br>Rec |

Δ

### Create an account

a. Go to the Get Products page within the Autodesk Education Community at <u>autodesk.com/eligibility</u> and click Get Started on the Download Fusion 360 product tile.

b. Sign into your account or click Create Account to create a new Autodesk account.

| NEW TO AUTODESK? CREATE ACC                                                                                | OUNT                  |
|----------------------------------------------------------------------------------------------------|-----------------------|
|                                                                                                    |                       |
|                                                                                                    |                       |
|                                                                                                    |                       |
| Get Educational Access                                                                                     | Δ                     |
| Create an account or sign in. Then co<br>eligibility for educational access to A<br>software and services. | nfirm your<br>utodesk |
| Country, Territory, or Region of educational                                                               | institution           |
| Country, Territory, or Region                                                                              | ~                     |
| Educational role                                                                                           | WHAT'S THIS ?         |
| Educational role                                                                                           | ~                     |
| Institution Type                                                                                           |                       |
| Institution Type                                                                                           | ~                     |
|                                                                                                    |                       |
| NEXT                                                                                                    |                       |
| ALREADY HAVE AN ACCOUNT?                                                                                   | SIGN IN               |

Sign in

# c. If you are creating a new account, fill in the required information and click Next.

**Note:** It is important to provide the correct information here because your answers will inform the list of schools that you will choose from on the next screen.

AUTODESK FUSION 360

Single user install process and browser access to Fusion 360

| First name                                                                                        | Last nan                                                                                                    | ne                                                                 |
|---------------------------------------------------------------------------------------------------|----------------------------------------------------------------------------------------------------|--------------------------------------------------------------------|
| Thathame                                                                                          |                                                                                                    | ile.                                                               |
| Email                                                                                             |                                                                                                    |                                                                    |
| Confirm email                                                                                     |                                                                                                    |                                                                    |
|                                                                                                   |                                                                                                    |                                                                    |
| Password                                                                                          |                                                                                                    |                                                                    |
| Password<br>I agree to the Aut<br>personal informat<br>Statement (includ<br>in the statement).    | todesk Terms of Use ar<br>tion in accordance with<br>ding cross-border tran:<br>I.                                   | nd to the use of<br>h the <mark>Privacy</mark><br>sfers as describ |
| Password<br>I agree to the Aut<br>personal informat<br>Statement (includ<br>in the statement).    | todesk Terms of Use ar<br>tion in accordance with<br>ding cross-border trans<br>REATE ACCOUNT                        | nd to the use of<br>h the <mark>Privacy</mark><br>sfers as describ |
| Password  I agree to the Aut personal informat Statement (includ in the statement).  CI ALREADY I | todesk Terms of Use ar<br>tion in accordance with<br>ding cross-border trans<br>REATE ACCOUNT<br>HAVE AN ACCOUNT? SI | nd to the use of<br>h the Privacy<br>sfers as describ              |

# d. Enter your full name, email address, and a password to create an Autodesk Account.

**Note**: The first and last name you use in this step needs to match the first and last name on the documents you will submit to confirm your eligibility for free educational access to Autodesk software and services.

For example, If your school ID says "Susan Smith," please enter this as your name instead of "Sue Smith."

- <section-header><section-header><section-header><section-header><section-header><section-header><section-header><text><text><text><text><text><text><text><text><text><text><text><text>
- e. Check your email account for a message from Autodesk, open it, and click the Verify Email button within the message to verify your email address.

AUTODESK" FUSION 360"

Single user install process and browser access to Fusion 360

| Account verified<br>This single account gives you access to all your<br>Autodesk products                                                                                                    |
|----------------------------------------------------------------------------------------------------|
|                                                                                                    |
| Check this box to receive electronic marketing<br>communications from Autodesk on news, trends, events,<br>special offers and research surveys. You can manage your<br>preferences or unsubscribe at any time. To learn more, see<br>the Autodesk Privacy Statement. |
| DONE                                                                                                    |
|                                                                                                    |

f. A message will display in your browser stating that your account has been verified. Check or uncheck the box on this page to set your email preferences and click Done.

| bout you:       | lucts, we j  | just need to kno   | ow a little m |
|-----------------|--------------|--------------------|---------------|
| ame of educati  | onal institu | ition              |               |
|                 |              |                    |               |
|                 |              |                    |               |
| nrolled from da | te           |                    |               |
| Month           |              | ✓ Year             |               |
|                 |              |                    |               |
| xpected gradua  | ition date   |                    |               |
| Month           |              | ✓ Year             |               |
|                 |              |                    |               |
|                 |              | NEXT               |               |
|                 |              |                    |               |
|                 |              |                    |               |
|                 |              |                    |               |
|                 |              |                    |               |
| You             | r account fo | or everything Auto | desk          |
|                 | 1.0          | ARN MORE           |               |

g. A form will display that asks you for a few more details related to your educational eligibility. Fill out this form and click Next.

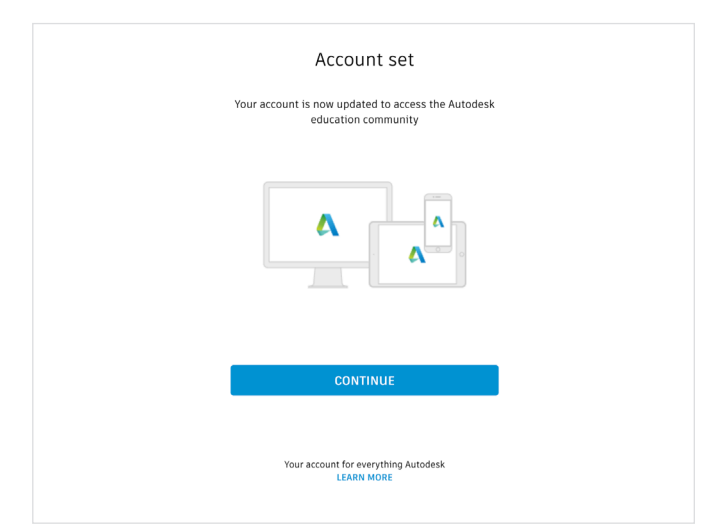

h. A message will display about your account status. Click Continue and return to the Get Products page within the Autodesk Education Community at <u>autodesk.com/eligibility</u>.

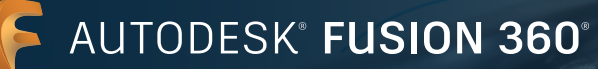

| AUTODESK.                                                                                                    | ٩                                                                                                    |                                                                                                    | W Ous O Signia                                                                                                    |
|----------------------------------------------------------------------------------------------------|----------------------------------------------------------------------------------------------------|----------------------------------------------------------------------------------------------------|----------------------------------------------------------------------------------------------------|
| Products v Support v Learn v I                                                                                                    | Community ~                                                                                                    |                                                                                                    |                                                                                                    |
| EDUCATION / STUDENTS EDUCAT                                                                                                    | ORS ADMINISTRATORS GET HELP                                                                                                    |                                                                                                    |                                                                                                    |
|                                                                                                    |                                                                                                    |                                                                                                    |                                                                                                    |
| Unlock educatio<br>Autodesk produ<br>Students and educators can<br>Autodesk products and servic<br>eligible. Confirm your eligibilit                                                                                                    | nnal access to<br>cts<br>et free one-year educational a<br>s, renewable as long as you re<br>y now.                                                                              | ccess to<br>smaln                                                                                                    |                                                                                                    |
| Already have educational access? Sign                                                                                                    | •                                                                                                    | 1444                                                                                                    | ALAN                                                                                                    |
| Already have educational access? Sign                                                                                                    | n<br>Explore our free trials                                                                                                    |                                                                                                    |                                                                                                    |
| Aiready have educational access? <u>\$391</u><br>(a) Not a student or educator?<br>Individual Cless/Jab                                                                                                    | n<br>Explore our free trials                                                                                                    |                                                                                                    |                                                                                                    |
| Alheady have efficational access 33931<br>(a) Not a student or educator?<br>Individual Classifiation<br>Revise<br>Altiproducts (20) v                                                                                                    | n<br>Explore our free triais<br>■                                                                                                    |                                                                                                    | soly<br>Realizer A-2                                                                                                    |
| Alvedy have effectional access 3391                                                                                                    | a<br>Explore our free trials<br>El É é é ô :                                                                                                    | Preson 340                                                                                                    | There are a constructed and a constructed and a          |
| A field have eliterative a source "Jigg"<br>@ Not a student or educator?<br>Note: a student or educator?<br>Note: Carute<br>Note: Carute | a<br>Explore our free trials<br>Interest<br>Interest<br>Constantion Constantion<br>Presentation<br>Constantion Constantion<br>Constantion Constantion<br>Constantion Constantion | Processor<br>Processor<br>Management<br>Processor<br>Processor<br>Proce | ure<br>Trainer<br>R Exer<br>R Exer<br>Second and a second and a second and a second a second |

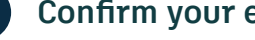

2

# Confirm your eligibility

Go to autodesk.com/eligibility. If you see a a. message stating that we still need to confirm your eligibility for educational access to Autodesk products, then click the Get Started button to begin this confirmation process.

- Check that your information below is correct, then click Confirm All fields must be accurately completed to confirm your eligibility for educational access to Autodesk products. Thank you for helping us provide Autodesk tools for legitimate educational use around the globe. Fmail rachelplatt@yopmail.com Wrong email address? Update address First name last name Platt Bachel Country or region of your educational institution Institution type High School/S United States Name of educational institution Westlake High School (Austin, TX) CONFIRM > Gancel Identity services powered by SheerID SheerID FAQs Privacy Statement Not enrolled or employed at a Qualified Educational Institution? View alternate Autodesk software licensing options.
- b. Check that your information is correct and click the Confirm button.

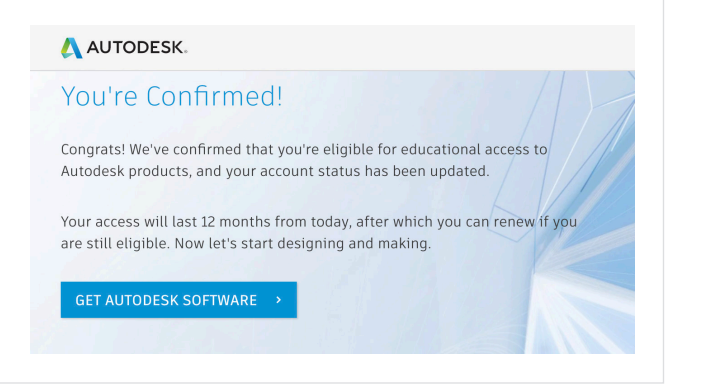

Autodesk uses SheerID's verification services С. to help confirm your educational eligibility. If SheerID can immediately confirm your eligibility, you will see a message that says, "You're Confirmed." If you see this message, click the Get Autodesk Software button.

If you do not see this message, please follow the additional steps below to provide documentation that will allow SheerID to confirm your educational eligibility.

AUTODESK® FUSION 360®

Single user install process and browser access to Fusion 360

| dditional documentation needed                                                                                                    |                                                                                                    |                                                                                |
|----------------------------------------------------------------------------------------------------|----------------------------------------------------------------------------------------------------|--------------------------------------------------------------------------------|
| ease upload a copy of documentation issued to you by your educational institution (e.g.                                                                                                    | Examples of prefe                                                                                                    | erred documents                                                                |
| ition receipt or student ID, employee ID) as proof that you attend, teach or are employed<br>a qualified educational institution                                                                                                    | VILSON CONTACTOR SCHOOL<br>Minister<br>Ministerie<br>Torona                                                                                                    | School Transcript<br>Transcript with full name of<br>student, school name, and |
| ou have 14 days to upload your documentation                                                                                                    |                                                                                                    | date                                                                           |
| te document must include:                                                                                                    | 116-11                                                                                                    |                                                                                |
| <ol> <li>Your full legal name (Sally Cole)<br/>Note: The name on the document you submit must motch this.</li> </ol>                                                                                                    |                                                                                                    |                                                                                |
| <ol> <li>The name of the educational institution at which you are enrolled or employed (Home School<br/>(Any))</li> </ol>                                                                                                    |                                                                                                    |                                                                                |
| Note: The school name on the document you submit must match this.  2. 6 date within the current school term.                                                                                                    |                                                                                                    | letter<br>School latterhead with full                                          |
| referred documents include:                                                                                                    | alasy NAM<br>Name yang                                                                                                    | name of student or faculty<br>member, school name, and                         |
| Transcript                                                                                                    | ar kenne negati na negati kennek kennek kenne<br>kennek kennek kennek kennek kennek<br>kennek kennek kennek kennek kennek kennek<br>hennek kennek kennek kennek kennek kennek<br>kennek kennek kennek kennek kennek<br>kennek kennek kennek<br>kennek kennek kennek<br>kennek kennek kennek<br>kennek kennek<br>kennek kennek<br>kennek kennek<br>kennek kennek<br>kennek<br>ke | date                                                                           |
| School-issued confirmation letter     A copy of your student ID (photo ID not required)                                                                                                    | Q45                                                                                                    |                                                                                |
| upported file types: JPEG, PDF, PNG, GIF                                                                                                    |                                                                                                    |                                                                                |
| The Drag documents here or browse                                                                                                    | HilbayUniversity                                                                                                    | School ID<br>ID badge with full name of                                        |
|                                                                                                    | CAST WEST ACADEMI                                                                                                    | student or faculty member,<br>school name, and date,<br>oboto not oppied       |
| DTF: If your uploaded document is too fuzzy to read, does not show your full and legal name, or shows<br>name different from the one you used for this Autodesk account, you will not be able to complete the<br>infimation process. Please do not include any conflictnical information in the document you upload,<br>ch as social security number or banking details. Please ensure any sensitive information is blacked<br>to fore you upload your document. | and the second                                                                                                    | proto nos requires                                                             |
|                                                                                                    |                                                                                                    |                                                                                |
| 61011T                                                                                                    |                                                                                                    |                                                                                |
| 100000 V0000                                                                                                    |                                                                                                    |                                                                                |

d. If you reach a page with the heading "Additional documentation needed" you will need to upload at least one document confirming your enrollment or employment status with an eligible educational institution. To improve your chances of approval, please provide more than one document. For example, students can upload a student ID card and a class schedule. Educators can upload an employee ID card and an official employment letter from their educational institution.

The following letter templates can be downloaded and used to create documentation on school letterhead:

- <u>Student template</u>
- <u>Faculty template</u>

Once your documentation has been uploaded, click Submit. It may take up to 48 hours for your educational eligibility status to be determined by SheerID.

e. If SheerID approves your educational eligibility, you will receive a confirmation email.

If you do not receive a confirmation email and would like to follow up with SheerID, please contact them at <u>customerservice@sheerid.com</u>.

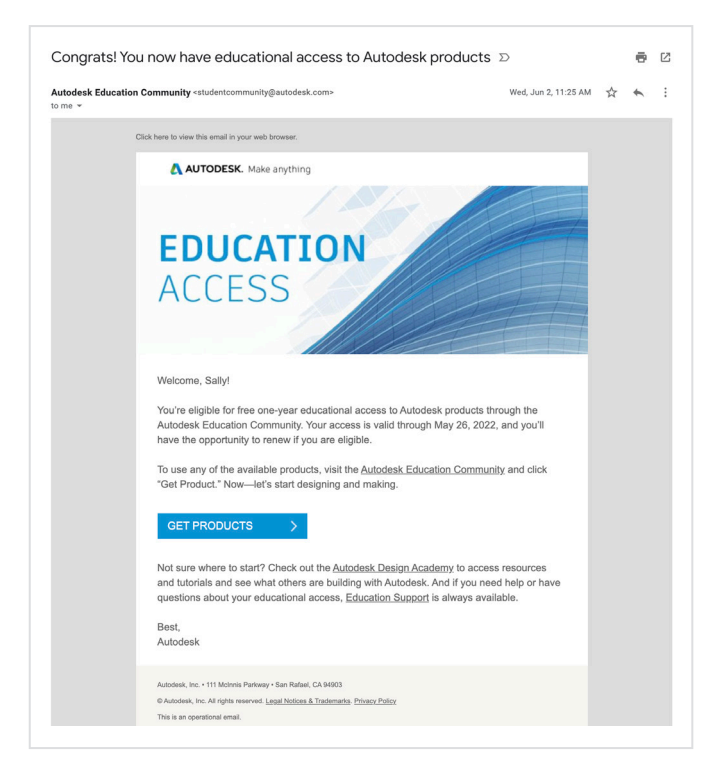

Single user install process and browser access to Fusion 360

| voducts v Support v Learn v C                                                                                                    | ommunity 🗸                                                                                                    |                                                                                                    |                                                                                                    |
|----------------------------------------------------------------------------------------------------|----------------------------------------------------------------------------------------------------|----------------------------------------------------------------------------------------------------|----------------------------------------------------------------------------------------------------|
| EDUCATION   Students Educators /                                                                                                    | idministrators Get Help                                                                                                    |                                                                                                    |                                                                                                    |
|                                                                                                    |                                                                                                    |                                                                                                    |                                                                                                    |
|                                                                                                    |                                                                                                    |                                                                                                    |                                                                                                    |
| Hi Scott,                                                                                                    |                                                                                                    |                                                                                                    |                                                                                                    |
| our educational access to Autor                                                                                                    | lesk products is valid through Sep                                                                                                    | tember 10, 2021.                                                                                                    |                                                                                                    |
|                                                                                                    |                                                                                                    |                                                                                                    |                                                                                                    |
| To get Autodesk products for your own                                                                                                    | use, click Get product below.                                                                                                    |                                                                                                    |                                                                                                    |
| To assign Autodesk products to studen                                                                                                    | ts, click the Class/Lab tab below.                                                                                                    |                                                                                                    |                                                                                                    |
|                                                                                                    |                                                                                                    |                                                                                                    |                                                                                                    |
|                                                                                                    |                                                                                                    |                                                                                                    |                                                                                                    |
|                                                                                                    |                                                                                                    |                                                                                                    |                                                                                                    |
|                                                                                                    |                                                                                                    |                                                                                                    |                                                                                                    |
| ndividual Class/Lab                                                                                                    |                                                                                                    |                                                                                                    |                                                                                                    |
| ndividual Class/Lab                                                                                                    |                                                                                                    |                                                                                                    |                                                                                                    |
| ndividual Class/Lab                                                                                                    | ora                                                                                                    |                                                                                                    | Sort by                                                                                                    |
| ndividual Class/Lab                                                                                                    | ~~<br>≰ ▲ ð □                                                                                                    |                                                                                                    | Surt by<br>Featured A - Z                                                                                                    |
| ndividual Class/Lab                                                                                                    | ∞                                                                                                    |                                                                                                    | Suit by<br>Featured A - Z                                                                                                    |
| ndividual Class/Lab                                                                                                    | *** ☆ ♪ □<br>F FUSION 350                                                                                                    | A360                                                                                                    | Sort by<br>Featured A - Z                                                                                                    |
| All products(105)   Marka  Marka  Mar                                                                                                    | oni<br>The second second                                                          | S A360                                                                                                    | Sort by<br>Featured A - Z<br>3 DOS MAX<br>30 podelina animation. and rendering                                                                                                    |
| Individual Class/Lab                                                                                                    | ww<br>▲ ○ □<br>F FUSION 360<br>Cloud-based 3D CAO, CAM, CAE B PCB<br>softrame optimized for detallaps, and                                                                                                    | C A360<br>Project collaboration software to view,<br>share, review, and find data in the cloud                                                                                                    | Sort try<br>Testatrof A - Z<br>3 DDS MAX<br>30 modeling, animation, and rendering<br>software for games and design                                                                                                    |
| Class/Lab     Class/Lab     Clas     Class/Lab     Class/Lab     Class/Lab     Class/Lab     Cl                                                                                                    | The second second seco                                                            | Sate<br>Project colladoration sufficient to rinke,<br>show, review, and that that is in a rinked                                                                                                    | Set by<br>Franker A - Z<br>3 305 MAX<br>3 meters by an and metering<br>winadization.                                                                                                    |
| ndividual Cass/Lab<br>Internet<br>Internet<br>Marcel<br>Marcel<br>Marce | The second second seco                                                            | Saso<br>Print added and the first of the sound<br>share, revenue, and find data in the sound                                                                                                    | Set by<br>Reduced A - 2<br>C acceleration of modeling<br>schwarz for gamma and design<br>visualization                                                                                                    |
| Class/Lab     Cass/Lab     Cass/Lab                                                                                                    | Presidenti de la constancia de la constancia de la consta                                                           | ► A300<br>Project collaboration software to view,<br>show, review, and find data in the cloud<br>Pareform ₩ @ Ô                                                                                                    | Sate by<br>Fastered         A - 2           3 .05 MAX         30 settemes and decays<br>strategies by<br>strategies by           30 restore #1         30 settemes and decays                                                                                                    |
| class/Lab     class/Lab                                                                                                    | ore<br>Turnion and<br>FUNION ABO<br>Churd haved Sch CA, CA, KA & P.C.<br>Submerger<br>Sectors and Sch CA, CA, KA & P.C.<br>Submerger<br>Sectors and Sch CA, CA, KA & P.C.<br>Submerger<br>Sectors and Sch CA, CA, KA & P.C.<br>Submerger<br>Sectors and Sch CA, CA, KA & P.C.<br>Submerger<br>Sectors and Sch CA, CA, KA & P.C.<br>Submerger<br>Sectors and Sch CA, CA, KA & P.C.<br>Submerger<br>Sectors and Sch CA, CA, KA & P.C.<br>Submerger<br>Sectors and Sch CA, CA, KA & P.C.<br>Submerger<br>Sectors and Sch CA, CA, KA & P.C.<br>Submerger<br>Sectors and Sch CA, CA, Sch CA, CA, KA & P.C.<br>Submerger<br>Sectors and Sch CA, CA, KA & P.C.<br>Submerger<br>Sectors and Sch CA, CA, Sch CA, CA, KA & P.C.<br>Submerger<br>Sectors and Sch CA, CA, Sch CA, CA, Sch CA, CA, Sch CA, CA, Sch CA, CA, Sch CA, Sch CA, Sc | ASGO     Asgo     Asgo | Series (A. 2)<br>Calabra (A. 2)<br>Calabra (A. 2) |

### Get Fusion 360 for educational use

a. Once your educational access has been approved, return to the Get Products page within the Autodesk Education Community at <u>autodesk.com/</u> <u>eligibility</u> and make sure you are signed in.

| System requir         | ements for Autodesk Fusion 360                                                                                                    |  |  |  |
|-----------------------|----------------------------------------------------------------------------------------------------|--|--|--|
| Operating<br>System   | Apple® macOS™ Big Sur 11.x*; Catalina 10.15; Mojave v10.14(learn more about Apple Security Updates)<br>Microsoft® Windows® 8.1 (64 bit) (until January 2023)**                                                           |  |  |  |
|                       | Microsoft Windows Windows 10 (64-bit) Windows Release Information                                                                                                    |  |  |  |
| СРИ Туре              | x86-based 64-bit processor (e.g. Intel Core i, AMD Ryzen series), 4 cores, 1.7 GHz or greater; 32-bit not supported<br>ARM-based processors partially supported via Rosetta 2 only - see this post for more information. |  |  |  |
| Memory                | 4 GB of RAM (integrated graphics recommend 6 GB or more)                                                                                                    |  |  |  |
| Graphics Card         | DirectVII (Direct30 10.1 er greater)<br>Dedicated GFU with 1 GB or more of VRAM<br>Lintegrated graphics with 6 GB or more of RAM                                                                                         |  |  |  |
| Disk Space            | 3 GB of storage                                                                                                    |  |  |  |
| Display<br>Resolution | 1366 x 768 (1920 x 1080 or greater at 100% scale strongly recommended)                                                                                                    |  |  |  |
| Pointing<br>Device    | HID-compliant mouse or trackpad, optional Wacom® tablet and 3Dconnexion SpaceMouse® support                                                                                                    |  |  |  |
| Internet              | 2.5 Mbps or faster download; 500 Kbps or faster upload                                                                                                    |  |  |  |
| Dependencies          | SSL 3.0, TLS 1.2+                                                                                                    |  |  |  |
|                       |                                                                                                    |  |  |  |
| Recommended           | specs for complex modelling and processing                                                                                                    |  |  |  |
| CPU Type              | 3 GHz or greater, 6 or more cores                                                                                                    |  |  |  |
| Memory                | 8 GB RAM or greater                                                                                                    |  |  |  |
| Graphics              | Dedicated GPU with 4 GB or more VRAM. DirectX 11 (Direct3D 11 or greater)                                                                                                    |  |  |  |

b. Check the <u>system requirements</u> for Fusion 360 software. If your computer meets these requirements, proceed to the next step and continue with the installation process.

> If you are using a Chromebook or a computer that does not meet these requirements, click Get Product on the Browser access to Fusion 360 tile. This will take you to <u>fusion.online.autodesk</u>. <u>com</u> where you can use Fusion 360 in a browser without installing it. This browser access option is only available in English.

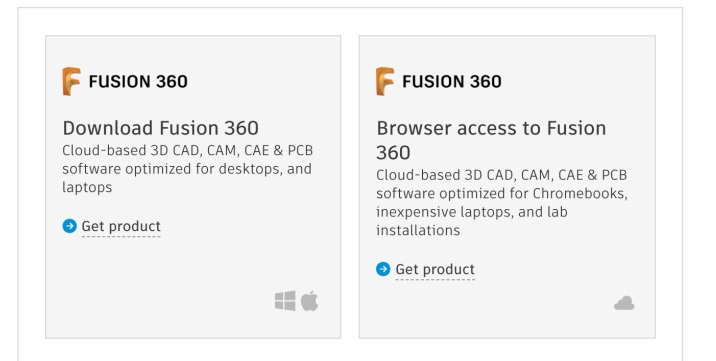

#### c. If you are a student or design competition mentor, click Get Product on the Download Fusion 360 tile.

If you are an educator, make sure you are on the Individual tab and then click Get Product on the Download Fusion 360 tile.

The Download Fusion 360 tile is for downloading the Fusion 360 software.

AUTODESK FUSION 360°

Single user install process and browser access to Fusion 360

| FUSION 360 |  |
|------------|--|
| ACCESS >   |  |
|            |  |

d. To initiate the desktop client installation, click Access after clicking Get Product on the Download Fusion 360 tile.

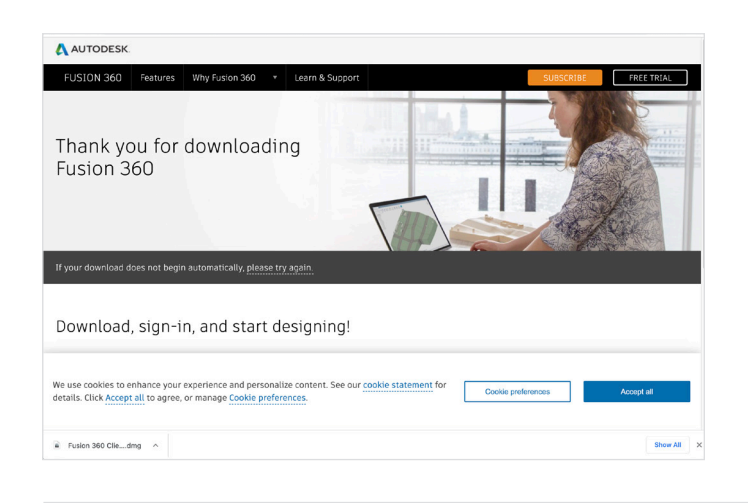

e. A new browser window will open and the Fusion 360 desktop client will download automatically.

If your download does not begin automatically, click Please Try Again to try again.

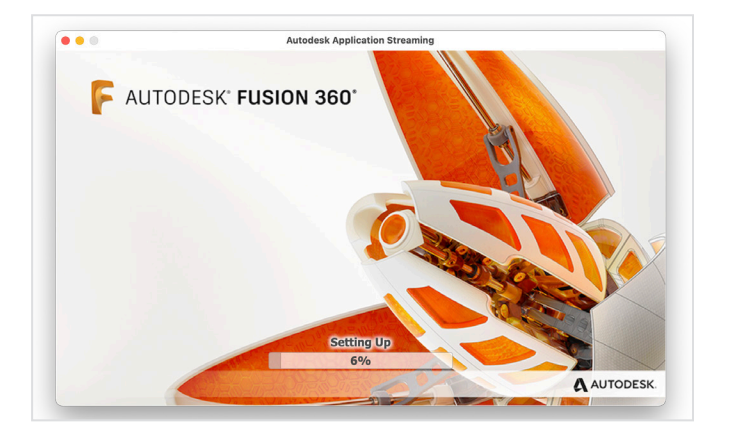

f. Open the .dmg or .exe file and go through the setup process. During the installation, you will see a progress bar. When the installation is complete, Fusion 360 will launch automatically. This may take a few minutes.

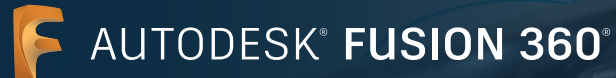

| Autodesk Fusion 360             |
|---------------------------------|
|                                 |
|                                 |
| Sign in 🛛 🗛                     |
| Freel                           |
| Effail                          |
|                                 |
|                                 |
| NEXT                            |
|                                 |
| NEW TO AUTODESK? CREATE ACCOUNT |
|                                 |
|                                 |
|                                 |
|                                 |
|                                 |
|                                 |
|                                 |

g. Sign into Fusion 360 using your Autodesk account with education profile credentials.

**Note:** Be sure to sign into Fusion 360 using the same email address and password that you used to confirm your eligibility for free educational access.

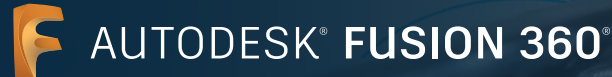

| <br>Autodesk Fusion 360 (Education License)                                                                                                    |
|----------------------------------------------------------------------------------------------------|
|                                                                                                    |
|                                                                                                    |
|                                                                                                    |
| Hello Scott, welcome to Fusion 360!                                                                                                    |
| In Fusion 360, everything happens inside a team. A team is a collaborative environment where you can<br>store design data and work on your own or with collaborators. |
| Whether you are the only member of your team or collaborating, you are always in control of your data<br>and can define who can access it.                            |
|                                                                                                    |
| Sect                                                                                                    |
|                                                                                                    |
|                                                                                                    |

## Additional steps for new Fusion 360 users

a. If you are a new Fusion 360 user, the first time you sign into Fusion 360 you will see a welcome message. Click Next.

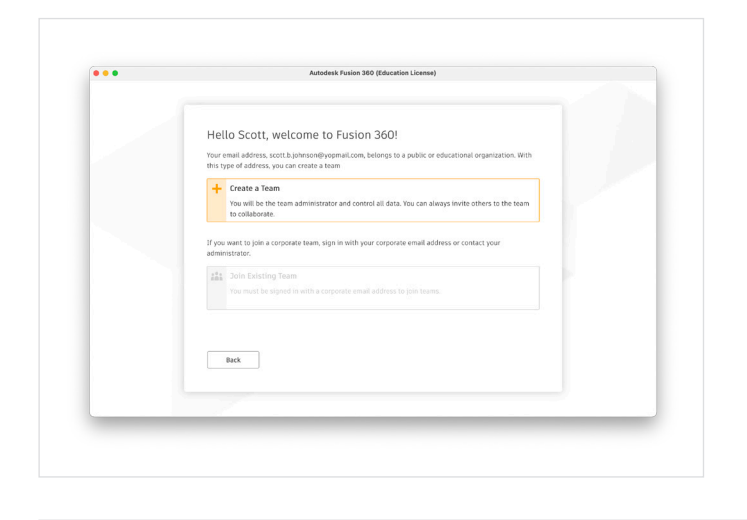

b. You will be prompted to create a team or join a team. You must be associated with a team to use Fusion 360. Once you have a team, you can use it to create projects, add people to your projects, share and manage your project data, and more. To create a team, click Create a Team.

For more on this topic, visit the Autodesk Knowledge Network article titled <u>Getting Started</u> with Fusion Team for Education.

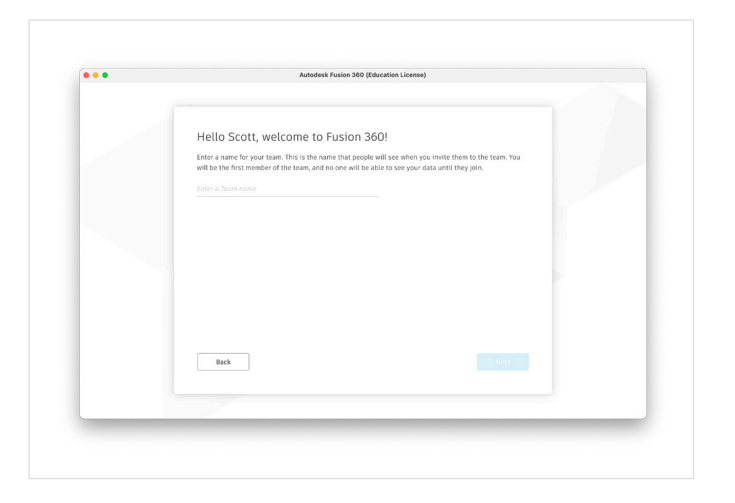

c. Enter a name for your team. It could include your name or nickname. The team name you use will be visible to anyone that you invite to your team.

**Note:** Team names cannot contain emojis or any of the following characters: \ / : \* ? " < > |

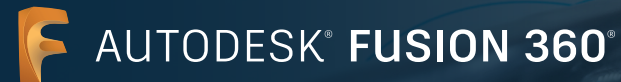

| ••• | Autodesk Fusion 360 (Education License)                                                                                           |
|-----|----------------------------------------------------------------------------------------------------|
|     |                                                                                                    |
|     |                                                                                                    |
|     | Hello Scott, welcome to Fusion 360!                                                                                               |
|     | Now it's time to create your team, "Learn Fusion 360", Because you're using a public or educational email                         |
|     | address (scott.b.johnson@yopmail.com), your team will only be visible to people you invite to it. In other                        |
|     | words, people will not be able to hind your team in lists or join it without an invitation. This is done to<br>protect your data. |
|     | If you would prefer to create a team that is discoverable and automatically joinable by colleagues, sign in                       |
|     | to Fusion 360 using a corporate email address. This is helpful for organizations who want their employees                         |
|     | to join existing teams instead of creating their own. You can still make this type of team private if you<br>prefer.              |
|     | Do not allow discovery                                                                                                    |
|     | Do not allow other people from yopmail.com to discover your team. You will need to invite each team<br>member manually.           |
|     | Allow discovery and automatic join                                                                                                |
|     | Make your team discoverable and allow people from yopmail.com to join automatically.                                              |
|     |                                                                                                    |
|     |                                                                                                    |
|     | Back Create                                                                                                    |
|     |                                                                                                    |
|     |                                                                                                    |
|     |                                                                                                    |
|     |                                                                                                    |

d. Check or uncheck the "Do not allow discovery" option and click Create.

- <image>
- e. Your team is ready to use. Click Go To Team.

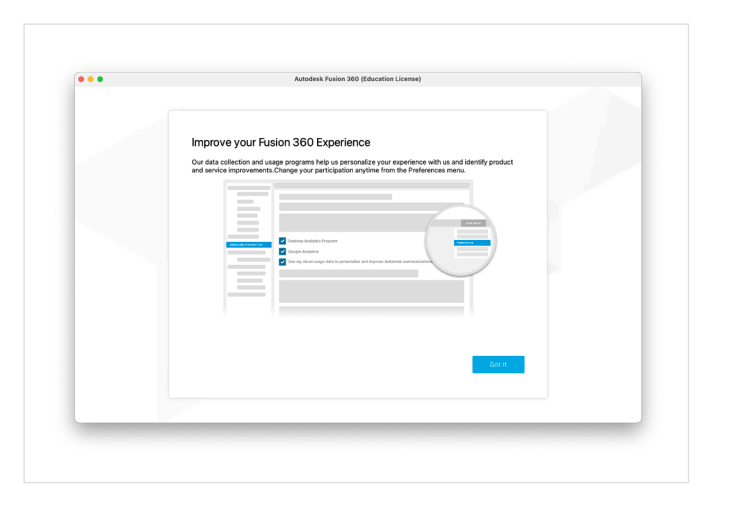

f. A message may display about improving the Fusion 360 experience. Click Got It.

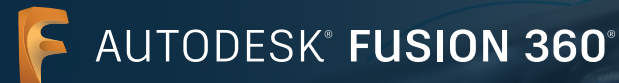

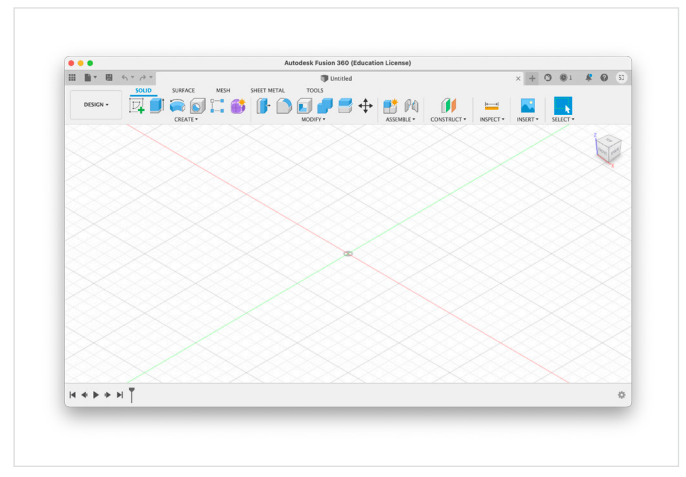

g. Fusion 360 is now ready.

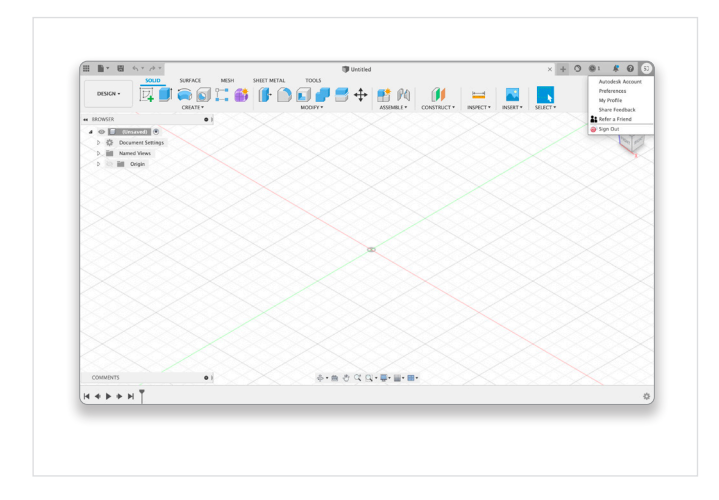

h. To launch Fusion Team in a web browser, click your initials on the upper right-hand side of Fusion 360 and select My Profile.

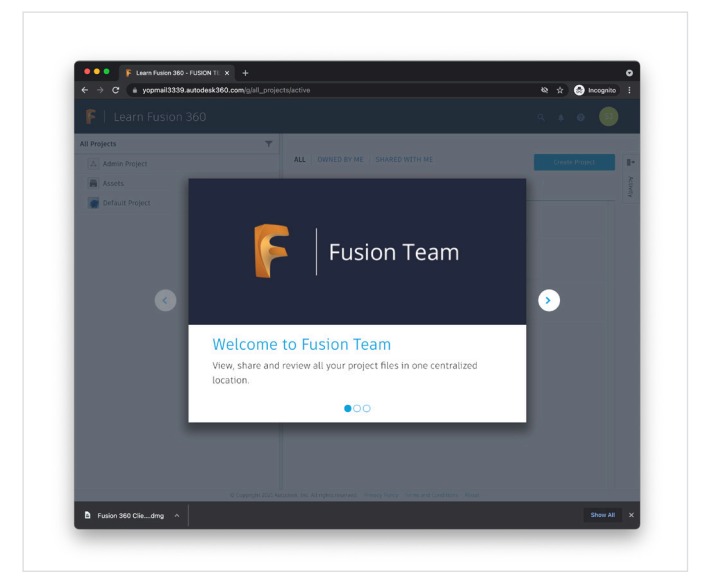

i. You will arrive at <u>myhub.autodesk360.com</u> where you can view, share, and review all your project files in one centralized location.

Single user install process and browser access to Fusion 360

## **Option 2: Access via an Educator**

A student may create an account after getting assigned to use one or more Autodesk products by their educator. These students will not have to individually confirm their eligibility for educational access to Autodesk products.

| Click <u>here</u> to view this email in your web browser.                                                                                                    | 1  | Create an account                                                                                                    |
|----------------------------------------------------------------------------------------------------|----|----------------------------------------------------------------------------------------------------|
| Autodesk. Make anything<br>Good news: You've got access                                                                                                    | a. | You may get an email from Autodesk that your<br>Autodesk Account is waiting.                                                                                                    |
| Hello Jane,<br>Your administrator, Scott Johnson, has given you access to:<br>• Fusion 360<br>SIGN IN TO GET STARTED >                                                                                                    |    | This email is sent to students who have been<br>assigned to use an Autodesk product by their<br>educator but do not yet have an Autodesk Account<br>associated with the email address used by their<br>educator for the assignment. |
| Having trouble? <u>We can help</u> .<br>In your Autodesk Account, you can access software, services, and support.<br><u>Watch overview video</u>                                                                                                    |    | If you receive this email, open it and click the<br>Create My Account Now button to create a new<br>Autodesk Account.                                                                                                    |
| Autodesk, Inc. + 111 McInnis Parkway • San Rafael, CA 94903<br>© 2018 Autodesk, Inc. All rights reserved. Legal Notices & Trademarks   Terms & Conditions   Privacy Policy   Help<br>This is an operational email. You will not receive marketing email messages from Autodesk unless you have chosen to receive them.<br>Please do not reply to this email. Replies to this email will not be responded to or read.<br>Autodesk and the Autodesk logo are registered trademarks or trademarks of Autodesk, Inc., and/or its subsidiaries and/or affiliates in the<br>USA and/or other countries. All other trand names, product names, or trademarks ablong to their respective holders. Autodesk reserves<br>the rights of their product and exvices offening, and sepondation and or inden and seponsible for<br>typographical or graphical errors that may appear in this document. |    |                                                                                                    |

| First name                                            |                            |
|-------------------------------------------------------|----------------------------|
|                                                       | Last name                  |
|                                                       |                            |
| Email                                                 |                            |
| Confirm email                                         |                            |
| Password                                              |                            |
| I agree to the Autodesk Ter<br>the Privacy Statement. | rms of Use and acknowledge |
| CREATE /                                              | ACCOUNT                    |

b. Enter your first name, last name, email address, and a password. The email field will be prepopulated with the email address where you received the message that "Your Autodesk Account is waiting." This email address will be your new Autodesk user ID. Be sure to confirm it by typing the email address in the confirm email field.

Check the box to agree to the Autodesk Terms of Use and Privacy Policy.

Click Create Account.

**Note:** Keep your user ID and password for your Autodesk Account in a safe place, such as in a password management application.

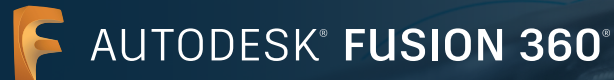

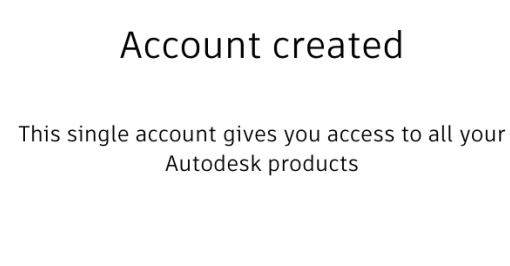

c. A message will say that your account has been created. There is a marketing opt-in checkbox on this page that you can ignore. All students being assigned to a product by their educator are automatically opted out of marketing emails. Click Done.

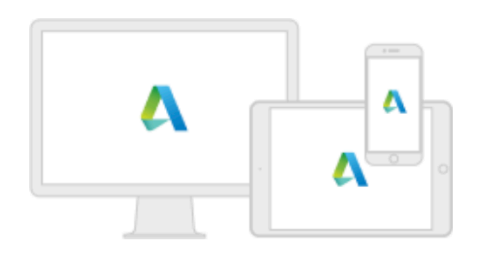

Check this box to receive electronic marketing communications from Autodesk on news, trends, events, special offers and research surveys. You can manage your preferences or unsubscribe at any time. To learn more, see the Autodesk Privacy Statement.

#### DONE

# AUTODESK FUSION 360

Single user install process and browser access to Fusion 360

|                                | Make anything                                                                                                    |  |
|--------------------------------|----------------------------------------------------------------------------------------------------|--|
| AUTODESK.                      | Make anything                                                                                                    |  |
|                                |                                                                                                    |  |
| Good nev                       | ws: You've got access                                                                                                |  |
|                                |                                                                                                    |  |
|                                |                                                                                                    |  |
| Hello Jane,                    |                                                                                                    |  |
| Your administrate              | or, Scott Johnson, has given you access to:                                                                          |  |
| <ul> <li>Fusion 360</li> </ul> | 0                                                                                                    |  |
|                                |                                                                                                    |  |
|                                |                                                                                                    |  |
| SIGN IN TO C                   | GET STARTED >                                                                                                    |  |
|                                |                                                                                                    |  |
| Having trouble?                | <u>We can help</u> .                                                                                                 |  |
| In your Autodesk               | k Account, you can access software, services, and support.                                                           |  |
| Watch overview                 | video                                                                                                    |  |
|                                |                                                                                                    |  |
|                                |                                                                                                    |  |
| Autodesk, Inc. • 111 McIn      | nnis Parkway • San Rafael, CA 94903                                                                                  |  |
| © 2018 Autodesk, Inc. Al       | Il rights reserved. Legal Notices & Trademarks   Terms & Conditions   Privacy Policy   Help                          |  |
| This is an operational em      | aii. You will not receive marketing email messages from Autodesk unless you have chosen to receive them.             |  |
| Please do not reply to thi     | is email. Replies to this email will not be responded to or read.                                                    |  |
| Autodesk and the Autode        | esk logo are registered trademarks or trademarks of Autodesk, Inc., and/or its subsidiaries and/or affiliates in the |  |

## Download and install Fusion 360

2

a. You should receive an email from Autodesk that you've got access.

Open this email and click the Sign In to Get Started button.

b. If you are not already signed in, you will see a sign in screen. Enter the email address associated with your Autodesk Account.

| gn in                         | 4   |
|-------------------------------|-----|
| ail                           |     |
| ame@example.com               |     |
| NEXT                          |     |
|                               | INT |
| NEW TO AUTODESK2 CREATE ACCOU | NT  |

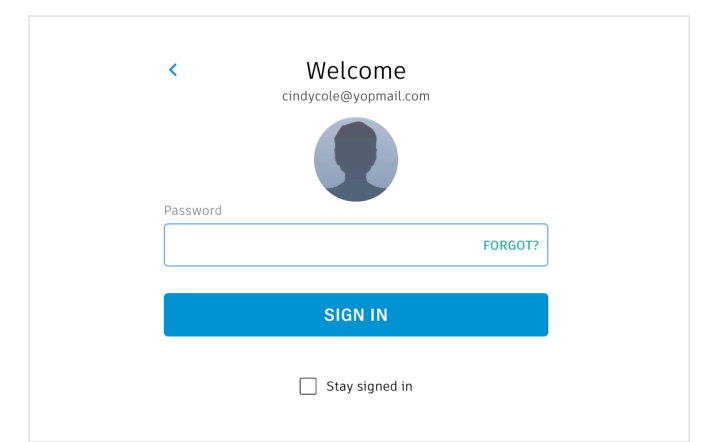

c. Enter your password and click Sign In.

AUTODESK FUSION 360

Single user install process and browser access to Fusion 360

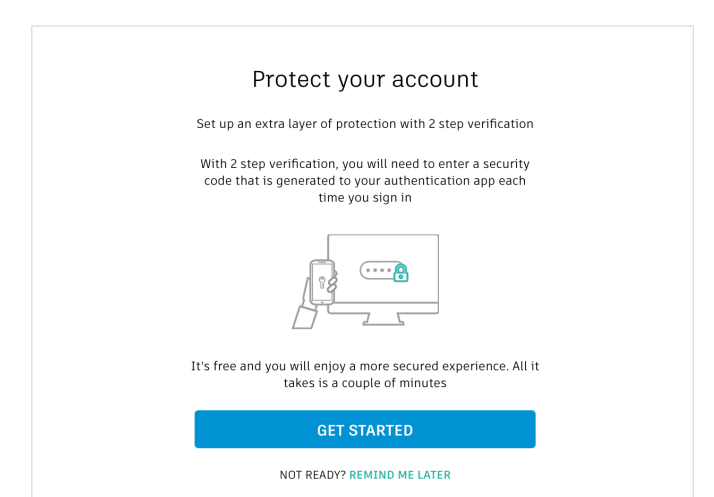

d. You will be given the option to set up 2 step verification. To set it up, click Get Started and follow the prompts. To skip this step, click Remind Me Later.

| System require        | ements for Autodesk Fusion 360                                                                                                    |  |  |  |  |
|-----------------------|----------------------------------------------------------------------------------------------------|--|--|--|--|
|                       | Apple® macOS™ Big Sur 11.x*; Catalina 10.15; Mojave v10.14(learn more about Apple Security Updates)                                                                               |  |  |  |  |
| Operating<br>System   | Microsoft® Windows® 8.1 (64 bit) (until January 2023)**                                                                                                    |  |  |  |  |
|                       | Microsoft Windows Windows 10 (64-bit) Windows Release Information                                                                                                    |  |  |  |  |
| СРИ Туре              | Type x86-based 64-bit processor (e.g. Intel Core i, AMD Ryzen series), 4 cores, 1.7 GHz or greater; 32-bit not supported via Rosetta 2 only - see this post for more information. |  |  |  |  |
| Memory                | 4 GB of RAM (integrated graphics recommend 6 GB or more)                                                                                                    |  |  |  |  |
| Graphics Card         | DiractXII (Direct3D IO.1 or greater)<br>Dedicated GPU with 1 GB or more of VRAM<br>Integrated graphics with 6 GB or more of RAM                                                   |  |  |  |  |
| Disk Space            | 3 GB of storage                                                                                                    |  |  |  |  |
| Display<br>Resolution | 1366 x 768 (1920 x 1080 or greater at 100% scale strongly recommended)                                                                                                    |  |  |  |  |
| Pointing<br>Device    | HID-compliant mouse or trackpad, optional Wacom® tablet and 3Dconnexion SpaceMouse® support                                                                                       |  |  |  |  |
| Internet              | 2.5 Mbps or faster download; 500 Kbps or faster upload                                                                                                    |  |  |  |  |
| Dependencies          | SSL 3.0, TLS 1.2+                                                                                                    |  |  |  |  |
|                       |                                                                                                    |  |  |  |  |
| Recommended           | specs for complex modelling and processing                                                                                                    |  |  |  |  |
| CPU Type              | 3 GHz or greater, 6 or more cores                                                                                                    |  |  |  |  |
| Memory                | 8 GB RAM or greater                                                                                                    |  |  |  |  |
| Graphics              | Dedicated GPU with 4 GB or more VRAM. DirectX 11 (Direct3D 11 or greater)                                                                                                    |  |  |  |  |

e. Check the <u>system requirements</u> for Fusion 360 software. If your computer meets these requirements, proceed to the next step and continue with the installation process.

> If you are using a Chromebook or a computer that does not meet these requirements, go to <u>fusion</u>. <u>online.autodesk.com</u> where you can use Fusion 360 in a browser without installing it. This browser access option is only available in English.

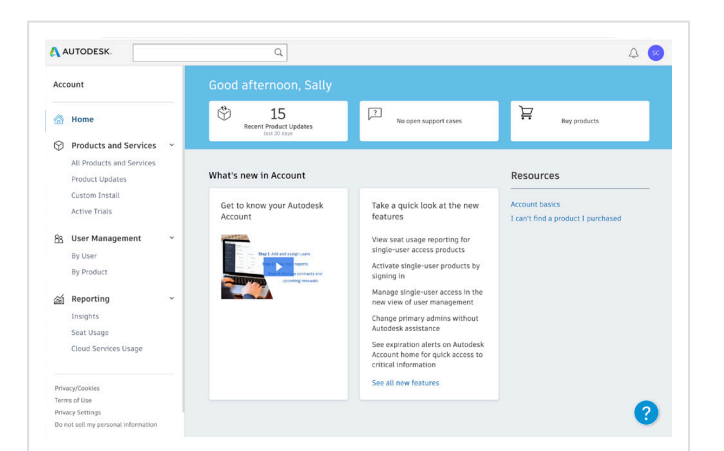

f. After setting up or skipping 2 step verification, you will arrive at <u>manage.autodesk.com/home/</u>. From here, click on the All Products and Services menu item on the left side of the page.

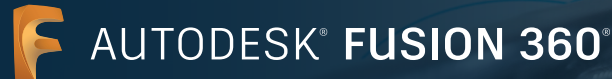

| AL                                                                                                    | JTODESK.                                        |   |              | <u>م</u>                                                                                    |              |
|----------------------------------------------------------------------------------------------------|-------------------------------------------------|---|--------------|---------------------------------------------------------------------------------------------|--------------|
| Aco                                                                                                    | punt                                            |   | Produ        | cts and Services                                                                            | Fusion 360 × |
| <ul> <li>(3)</li> <li>(3)</li> <li>(3)</li> <li>(3)</li> <li>(3)</li> <li>(3)</li> <li>(3)</li> <li>(3)</li> <li>(3)</li> <li>(3)</li> <li>(3)</li> <li>(3)</li> <li>(4)</li> <li>(5)</li> <li>(5)</li> <li>(5)</li> <li>(6)</li> <li>(7)</li> <li>(7)</li></ul> | Home<br>Products and Services                   | ÷ | Get your pro | ducts up & running. Cen't find a product?<br>License type • Version • Platform • Language • | ≡↓           |
|                                                                                                    | All Products and Services                       |   | 7 results fo | r Fusion 360                                                                                |              |
|                                                                                                    | Product Updates<br>Custom Install               |   | ✓ Produc     | ts and Services (7)                                                                         |              |
|                                                                                                    | Active Trials                                   |   | > F          | Fusion 360<br>1 seat - education - single-user                                              | Download now |
| 88                                                                                                    | User Management<br>By User                      | ~ | • E          | Fusion 360 - Additive Build Extension - Flex Access<br>education, Included                  | Access now   |
| 11                                                                                                    | By Product                                      | ÷ | ×E           | Fusion 360 - Generative Design - Flex Access<br>education, Included                         | Access now   |
| 9000                                                                                                    | Insights<br>Seat Usage                          |   | · F          | Fusion 360 - Machining Extension - Flex Access<br>education, Included                       | Access now   |
|                                                                                                    | Cloud Services Usage                            |   | • E          | Fusion 360 - Nesting & Fabrication Extension - Flex Access<br>education, Included           | Access now   |
| Priva<br>Term                                                                                                    | acy/Cookies<br>is of Use                        |   | • E          | Fusion 360 - Simulation - Flex Access<br>education, Included                                | Access now   |
| Privi<br>Do n                                                                                                    | icy Settings<br>ot sell my personal information |   | × E          | Fusion 360 Additive Simulation Extension - Flex Access<br>education. Included               | Access now   |

g. This will take you to <u>manage.autodesk.com/cep/</u>. From here, locate Fusion 360 and click Download Now.

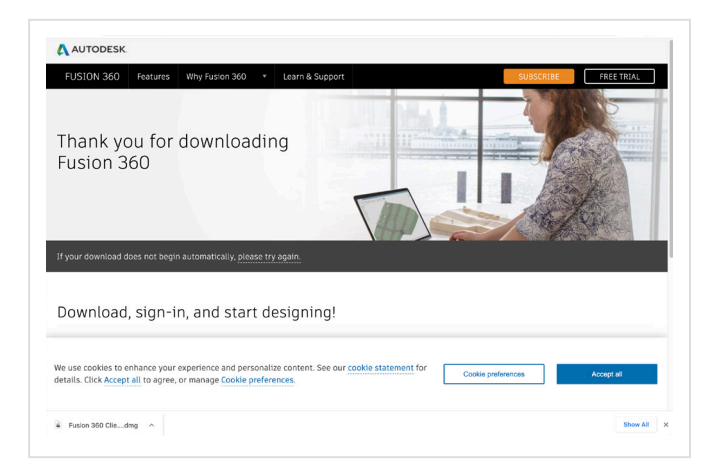

h. A new browser window will open and the Fusion 360 desktop client will download automatically.

If your download does not begin automatically, click Please Try Again to try again.

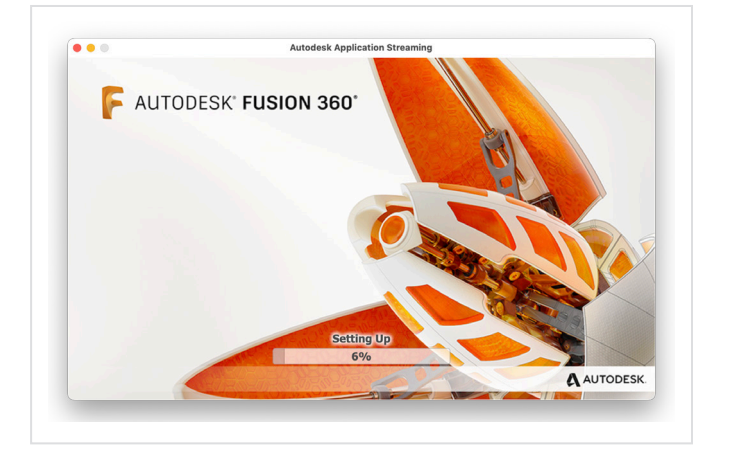

i. Open the .dmg or .exe file and go through the setup process. During the installation, you will see a progress bar. When the installation is complete, Fusion 360 will launch automatically. This may take a few minutes.

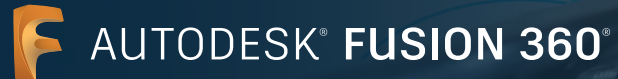

| Autodesk Fusion 360             |
|---------------------------------|
|                                 |
|                                 |
| Sign in                         |
|                                 |
| Email                           |
|                                 |
|                                 |
| NEXT                            |
|                                 |
| NEW TO AUTODESK? CREATE ACCOUNT |
|                                 |
|                                 |
|                                 |
|                                 |
|                                 |

j. Sign into Fusion 360 using your email address and Autodesk account password.

Return to the instructions in the section above titled "Additional steps for new Fusion 360 users" and follow those steps.

Single user install process and browser access to Fusion 360

### **Browser access to Fusion 360**

All Autodesk Accounts with access to Fusion 360 software also have browser access to Fusion 360. Browser access to Fusion 360 is ideal for Chromebooks and similar devices. With no downloads or installs required to get started, browser access ensures a seamless experience between home computers and the IT lab. Browser access to Fusion 360 is only available in English. To use browser access to Fusion 360, visit <u>fusion.online.autodesk.com</u>.

## Learning resources

To help you learn Fusion 360, you can access training tutorials on the Fusion 360 product center.

## Support resources

If you need additional support, visit the <u>Education Support page</u> or use the following resources:

- → For help with the confirmation of educational eligibility process read the <u>SheerID Student FAQ</u> or the <u>SheerID</u> <u>Educator FAQ</u>.
- → If you have questions about your educational eligibility, contact our verification service provider SheerID at <u>customerservice@sheerID.com</u>.
- → For more information about getting started with Fusion Team for Education, visit the <u>Autodesk Knowledge</u> <u>Network</u>.

Free Autodesk software and/or cloud-based services are subject to acceptance of and compliance with the <u>terms of use and/or other terms</u> that accompany such software or cloud-based services. Software and cloud-based services subject to an Educational license or subscription may be used by <u>eligible</u> users solely for <u>Educational Purposes</u> and shall not be used for commercial, professional, or any other for-profit purposes.

To create an account on the Autodesk Education Community, users must meet <u>minimum age requirements</u>, agree to its terms of use, and also satisfy all <u>eligibility</u> requirements, including being: (a) a faculty member; (b) a student; (c) a qualifying educational institution; or (d) an Autodesk sponsored design competition competitor or mentor.

Autodesk, the Autodesk logo, and Fusion 360 are registered trademarks or trademarks of Autodesk, Inc., and/or its subsidiaries and/or affiliates in the USA and/or other countries. All other brand names, product names, or trademarks belong to their respective holders. Autodesk reserves the right to alter product and services offerings, and specifications and pricing at any time without notice, and is not responsible for typographical or graphical errors that may appear in this document. © 2021 Autodesk, Inc. All rights reserved.